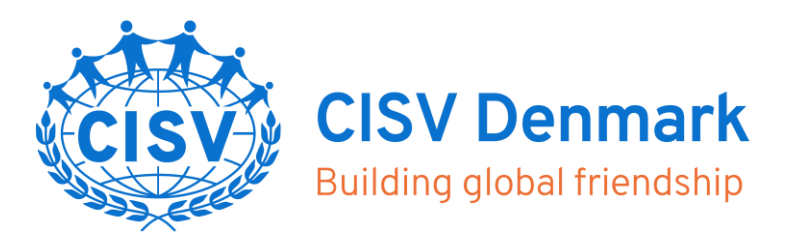

Find denne vejledning på <u>kortlink.dk/2fhfv</u> – se s. 2 for info til MAC-brugere om sikkerhedsindstillinger for at kunne bruge skærmen

## **Opkobling til Clevertouch**

1. Hent og installér CleverShare-programmet på din computer/iPad/mobil: <u>https://archive.clevertouch.com/clevershare2g</u>

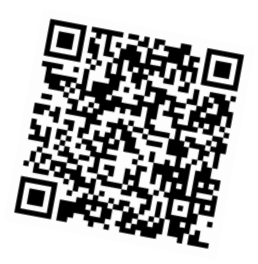

- 2. Din computer/iPad/telefonen skal være på kontorets trådløse netværk
- 3. Åbn Clevershare-programmet og indtast den 6-cifrede kode, der står øverst på Clevertouch-skærmen
- 4. Godkend computer-navn eller skriv dit eget navn (så de andre ser, hvem der er på)
- 5. Klik Start mirroring og acceptér anmodning på Clevertouch-skærmen:
  - vælg desktop for at dele hele din skærm eller
  - vælg et specifikt program, du vil dele

Der kan være op til fire enheder koblet på ad gangen, men du kan evt. benytte disconnect, til at "hoppe af".

6. Vælg mellem de tilkoblede brugere ved at trykke på den 6-cifrede kode, der står øverst på Clevertouch-skærmen > "View the device list"

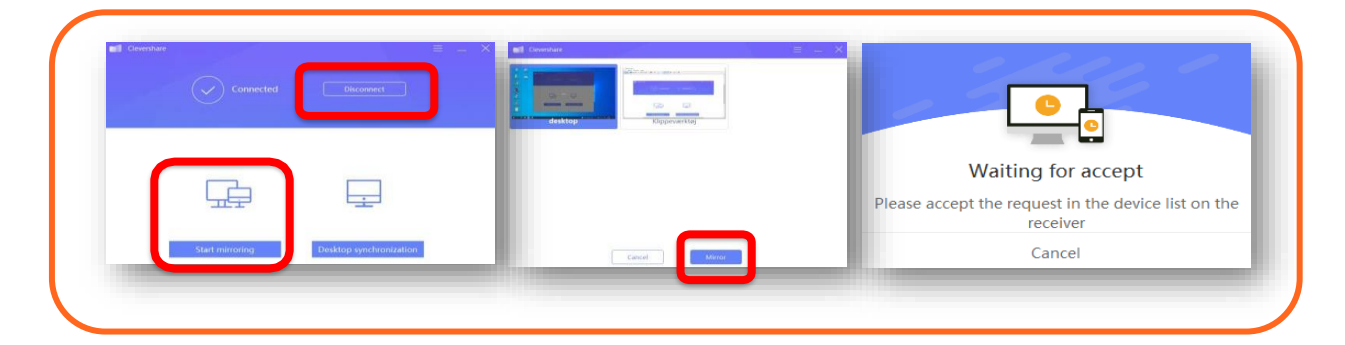

## Nice to know

Elektronisk whiteboard: Tryk på Menu > Hjem > Tryk på pilen i højre/venstre side af skærmen > Vælg Note. Der er mulighed for at tilføje flere sider (+ i nederste højre hjørne)

CISV Danmark Bornholmsgade 1, kld. 1266 København K

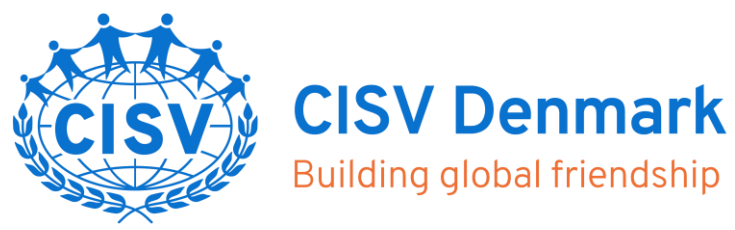

## Sikkerhedsindstillinger på MAC

Alt efter hvilken version af MacOS din Mac kører, vil der være forskellige sikkerhedsadvarsler, når du forsøger at installere og køre programmet. Hvis din Mac siger, at programmet er usikkert, skal du højreklikke på filen og vælge Åbn – du får stadig samme advarsel, men du får også mulighed for at klikke Åbn.

Clevershare skal bruge tilladelse til <u>mikrofon for lyd</u>, samt til <u>Tilgæn-gelighed for touch</u>. Programmet skal genstartes, før lyd og touch virker.

Hvis du får en pop-up-besked med spørgsmålet, om du vil gå til Systemindstillinger, så vil du gerne det... Du skal sætte flueben i Clevershare i højre side af vinduet. Du skal måskeklikke på hængelåsen i bunden af vinduet, før du kan sætte fluebenet.

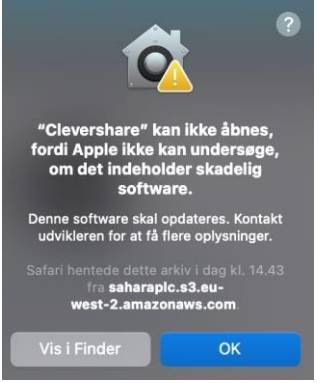

"Clevershare" vil gerne optage computerens skærm. Giv adgang til dette program i Sikkerhed & Anonymitet i Systemindstillinger. Åbn Systemindstillinger Afvis "Clevershare" vil gerne betjene denne computer vha. tilgængelighedsfunktioner. Giv adgang til dette program i Sikkerhed & Anonymitet i Systemindstillinger. Åbn Systemindstillinger Afvis Modtagelse af tastetryk "Clevershare" vil gerne modtage tastetryk fra alle programmer. Giv adgang til dette program i Sikkerhed & Anonymitet i Systemindstillinger. Åbn Systemindstillinger Afvis

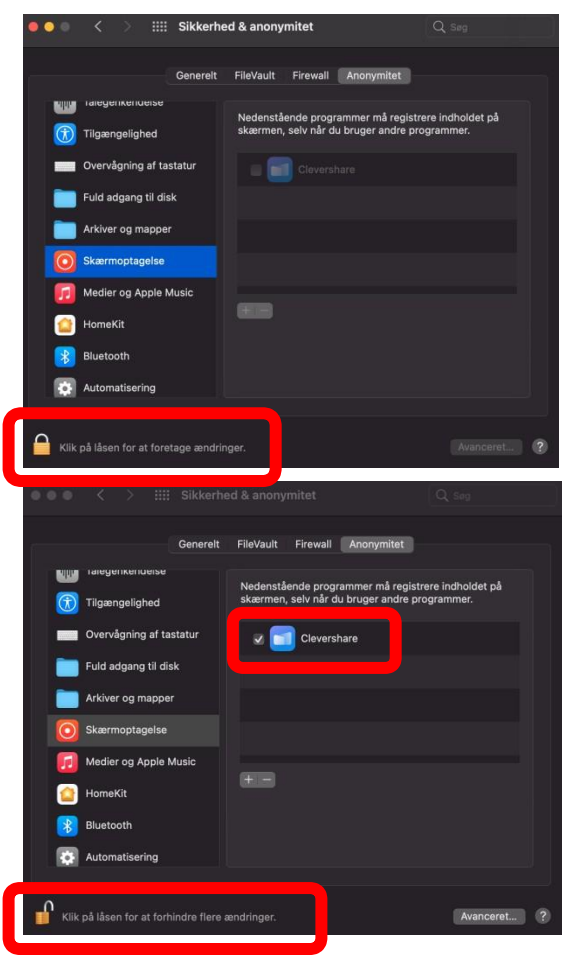

CISV Danmark Bornholmsgade 1, kld. 1266 København K

office@dk.cisv.org www.cisv.dk